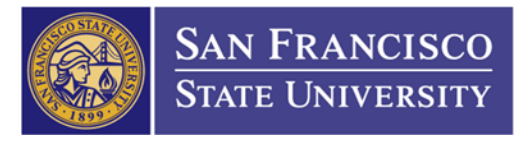

## How to View a Vendor's Insurance Documents

- 1. You must gain access to the Imaging System before you can login. Please contact Joey Bondoc for more sign-up information (ext. 87137 / jgbondoc@sfsu.edu)
- 2. Go onto our Fiscal Affair website (<u>http://fiscaff.sfsu.edu/</u>). Click on "Quick Links" (1) and Click on "SF State Imaging System" (2)

| Home                              | Quick Links                                                                                                    |  |  |  |  |
|-----------------------------------|----------------------------------------------------------------------------------------------------|--|--|--|--|
| Departments                       | CFS Login     FABS Online Apps                                                                                               |  |  |  |  |
| Forms and Documents               | <ul> <li>Financial Reporting 11g - Previously "Budget Office Reporting"</li> <li>Accounts Listing</li> </ul>                 |  |  |  |  |
| Policies and Procedures<br>Guides | <ul> <li>Fell Travel</li> <li>OfficeMax - Ordering business cards/stationery</li> <li>Parking Permit Registration</li> </ul> |  |  |  |  |
| Services                          | <ul> <li>Parking Permit Information</li> <li>SF State Imaging System (2)</li> <li>US Bank Login</li> </ul>                   |  |  |  |  |
| Faculty and Staff                 | Campus Marketplace                                                                                                    |  |  |  |  |
| Students                          |                                                                                                    |  |  |  |  |
| Vendor (1)                        |                                                                                                    |  |  |  |  |
| Quick Links                       |                                                                                                    |  |  |  |  |

- 3. It will bring you to the Data View Login (https://sfsu.documentportal.com/servlet/data)
  - a. Type in your User ID and Password then click on Login

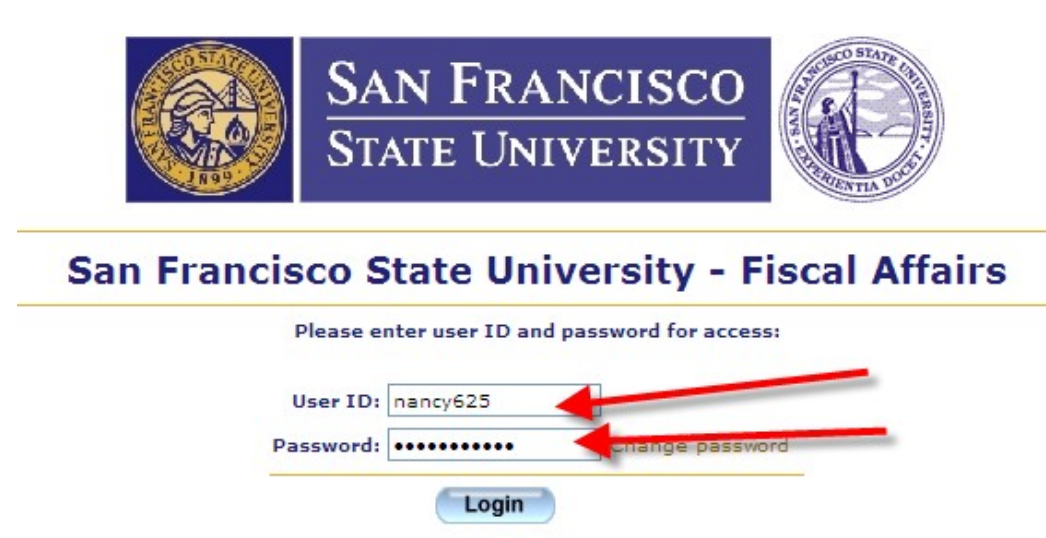

4. Select "Insurance Forms"

| Choose document type                  |   |
|---------------------------------------|---|
| Closed Research Projects              | * |
| Contracts                             |   |
| Delegation Of Signature Authority     |   |
| Departmental Travel Card Applications |   |
| Departmental Travel Card Report       |   |
| Honoraria                             |   |
| Hospitality                           |   |
| Insurance Forms                       |   |
| Invoices                              |   |
| P-Card Applications                   | • |
|                                       |   |

5. Type in the vendor ID (leave all the zeros out; EX: vendor id is 0000000547, you'll only need the "547")

|                  | Insu | Irance F | orms |  |
|------------------|------|----------|------|--|
| Vendor ID:       | is   | T        | 547  |  |
| Vendor Name:     | is   | •        |      |  |
| Issue Date:      | is   | ¥        |      |  |
| Expiration Date: | is   | •        |      |  |

6. Click on "547" under the Vendor ID (a PDF should pop up, which will be the vendor's insurance documents)

|    | Vendor ID | Vendor Name         | Issue Date |
|----|-----------|---------------------|------------|
| 1. | 547       | BAY AREA BUS REPAIR | 07/22/2016 |
| 2. | 547       | BAY AREA BUS REPAIR | 10/06/2015 |